# Ročno knjiženje kompenzacije asignacije

Zadnja sprememba 28/10/2024 8:48 am CET

Navodilo velja za ročno knjiženje kompenzacije oz. dvostranskega pobota v dvostavnem knjigovodstvu.

Dvostranske pobote oz. kompenzacije običajno pripravimo v **Odprtih postavkah**, pri čemer samodejno pripravi tudi temeljnico, ki kompenzacijo poknjiži v glavno knjigo, postavke program zapre in izbriše plačilne naloge za zaprte zneske.

### Ročno knjiženje kompenzacije

- 1 V meniju Knjigovodstvo > Dvostavno knjigovodstvo.
- 2 Kliknemo Nov.
- **3** Vrsta temeljnice: izberemo **FT Finančna temeljnica**.
- 4 Vnesemo Datum temeljnice.
- 5 Vnesemo **Opis** kompenzacija št. XXX (kjer XXX pomeni številko

kompenzacije, ki je bila potrjena).

## Dodajanje knjižb

Program predlaga samodejno datum knjižbe (enak datumu temeljnice),

2 v polje **Opis** program samodejno prepiše besedilo iz opisa iz

temeljnice.

3 iz spustnega seznama izberemo konto in stranko,

4 vnesemo znesek kompenzacije na nasprotno stran od kompenziranih

knjižb. (V primeru konta 1200 vnesete znesek v dobro, za konto 2200 pa v breme)

5 Kliknemo Shrani knjižbo.

6 Na opisani način vnesemo vse terjatve in obveznosti za kompenzacijo. Temeljnica mora biti usklajena, da jo lahko potrdimo, zato se vedno kompenzira enaka skupna vrednost terjatev in obveznosti.

#### Ročno zapiranje postavk

1 V meniju Poslovanje > Odprte postavke,

#### minimax

2 kliknemo na Stranko,
3 izberemo postavko s klikom na Datum zapadlosti in zapremo postavke.

# Ročno brisanje pripravljenih plačilnih nalogov

1 V meniju Banka > Plačilni nalogi,

2 kliknemo na Plačilni nalog, katerega račun je bil v celoti pokrit s

kompenzacijo,

3 kliknemo Briši.

**4** Če je bil račun le delno pokrit s kompenzacijo, kliknemo **Uredi** in popravimo znesek.